# Minivejledning til adgang til LDV-Kuber

Denne minivejledning har til formål at vejlede om adgang til LDV kuber, hvor det er muligt at oprette egne rapporter i Excel-Pivot værktøj.

Den første det af vejledningen viser hvordan I finder oplysninger om Datamart Navn, som I skal anvende når I skal have adgang til kuberne i LDV.

### Login på citrix:

- Du kan også starte webbrowser op og gå på siden: <u>https://via.statens-it.dk</u>
- Vælg Login type "Pass through".

For adgang til Report Services vælges Explorer ikonet:

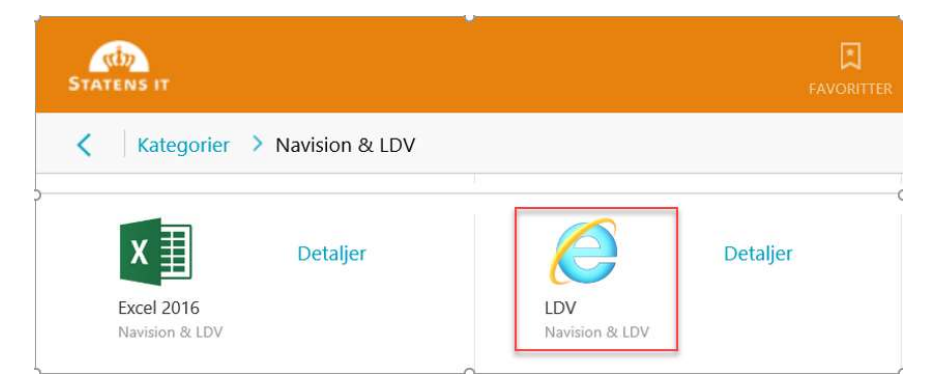

### Find navn på LDV

Aktivér mappen UVM. For at finde informationer om servernavn (skal anvendes til adgang til kuber i Excel) følg nedenstående proces:

| Statens BI - LDV |     |
|------------------|-----|
| Home<br>Home     |     |
| FOLDERS (        |     |
|                  | UVM |

Åben mappen med navnet på institutionen. Vælg mappen Dokumentation.

|                                                   |           |                               |                       |              |          | FOLDERS (5)       |
|---------------------------------------------------|-----------|-------------------------------|-----------------------|--------------|----------|-------------------|
| Dokumentation NS Nøgletal Regnskabsafrapporterin. | <br>terin | Nøgletal Regnskabsafrapporter | <br>Regnskabsafrappor | <br>Nøgletal | <br>NS I | <br>Dokumentation |

#### Vælg mappen Systemoplysninger:

| -                           |                                          |                      |                          |                 |                   |
|-----------------------------|------------------------------------------|----------------------|--------------------------|-----------------|-------------------|
| FOLDERS (1)                 |                                          |                      |                          |                 |                   |
| PAGINATED REPORTS (6)       |                                          |                      |                          |                 |                   |
| <br>Brugerrettigheder i LDV | <br>Dokumentation af tabeller<br>og view | <br>Indsigtsbegæring | <br>Indstillinger af LDV | <br>Kube status | Systemoplysninger |

Noter navnet i feltet Datamart navn.

| Home | > UVI | M > FG | iU > |   | Do |   |   |      |   |  |          |             |
|------|-------|--------|------|---|----|---|---|------|---|--|----------|-------------|
| 14   | <     | 1      | of 2 | > | ÞI | U | © | 100% | ~ |  | <b>д</b> | Find   Next |

## Systemoplysninger

Rapporten giver et overblik over systemopsætningen af datavarehuset, til brug for support m.v. (Vejledning til rapport)

| Generel system i | nfo                                                  | LDV version 4.0.0 |                 |       |                    |                                          |  |  |  |  |
|------------------|------------------------------------------------------|-------------------|-----------------|-------|--------------------|------------------------------------------|--|--|--|--|
| SQL info         |                                                      | EDV info          |                 |       | Datamart info      | Datamart info                            |  |  |  |  |
| SQL versionsnr.  | 14.0.3238.1                                          | EDV Navn          | FGU_            | EDV   | Datamart (Javn     | FGU_C _LDV                               |  |  |  |  |
| SQL Udgave       | Enterprise Edition: Core-based<br>Licensing (64-bit) |                   |                 |       | Datamart GUID      | f01931/6-cbdu-4350-a801-<br>46f2f21d313e |  |  |  |  |
| Collation        | Danish_Greenlandic_100_CS_AS                         | EDV hotfix        |                 |       | Datamart hotfix    |                                          |  |  |  |  |
| Maskin Navn      | SIT-LDV-DB03                                         |                   |                 |       | Datamart opdateret | 24-10-2019 06:52:38                      |  |  |  |  |
| Instans Navn     |                                                      | Wizard opdateret  | 25-09-2019 11:4 | 45:00 |                    |                                          |  |  |  |  |
| Server Navn      | SIT-LDV-DB03                                         |                   |                 |       |                    |                                          |  |  |  |  |

## Adgang til Kuber via Excel

For adgang til kuberne I LDV vælges Excel ikonet.

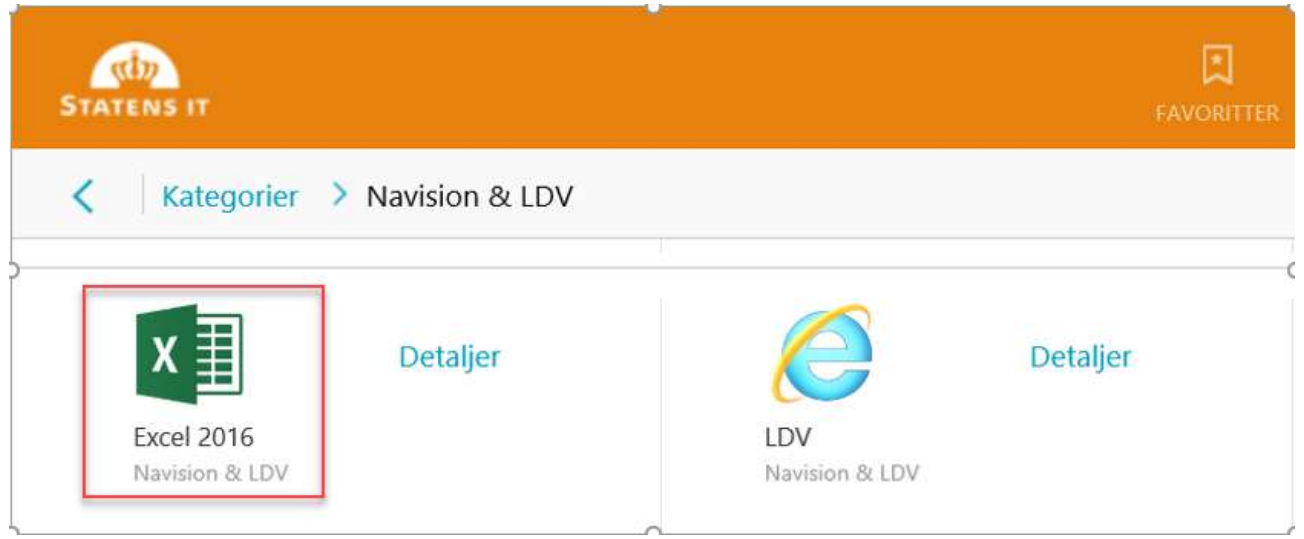

#### Følg dernæst nævnte trin:

| Filer            | Hjem              | Ind          | lsæt               | Sidelayout                                       | Formler                                         | ta                                               | Vis l                       | Jdvikler                     | Dynamics N                        | IAV F            | Power Pivo  | t Q Fortæl                      | mìg, hvad d           | lu vil gøre  |                   |
|------------------|-------------------|--------------|--------------------|--------------------------------------------------|-------------------------------------------------|--------------------------------------------------|-----------------------------|------------------------------|-----------------------------------|------------------|-------------|---------------------------------|-----------------------|--------------|-------------------|
| Fra<br>Access in | Fra<br>nternettet | Fra<br>tekst | Fra andre kilder * | El sisterende<br>rorbindelser                    | Ny<br>forespørgsel *                            | Vis forespørgsler                                | Opdater<br>alle ≁           | Egensl                       | kaber<br>kaber<br>er kæder        | ↓ ÂÂ<br>↓ Sortér | Filtrer     | ₩ Ryd<br>Genanvend<br>Avanceret | Tekst til<br>kolonner | Hurtigudfyld | Fjern<br>dublette |
|                  | Her               | nt ekste     |                    | Fra SQL Serve                                    | r<br>delse til en SOL                           | Server-tabel Importér                            | data til Evo                | el com en t                  | tabel eller                       |                  | Sortér og 1 | iltrer                          |                       |              |                   |
| A1               | -                 | 1            |                    | pivottabel.                                      | ideise til en solt                              | server-tabel, importe                            |                             | Lei som en                   | taver eller                       |                  |             |                                 |                       |              |                   |
| 1                | A                 | в            | -                  | Opret en forbin<br>tabel eller pivot             | r <b>vices</b><br>delse til en SQL<br>tabel.    | Server Analysis Service                          | es-kube. Im                 | portér data                  | a til Excel som                   | en               | > L         | м                               | N                     | 0            | Р                 |
| 2 3              |                   |              |                    | Fra OData-data<br>Opret en forbin<br>pivottabel. | a <b>teeu</b><br>Idelse til et ODA <sup>-</sup> | FA-datafeed. Importé                             | r data til Exc              | tel som en t                 | tabel eller                       |                  |             |                                 |                       |              |                   |
| 4<br>5           |                   |              |                    | Fra XML-datain<br>Åbn eller tilkny               | mport<br>t en XML-fil i Exc                     | :el.                                             |                             |                              |                                   |                  |             |                                 |                       |              |                   |
| 7                |                   |              |                    | Fra guiden Dat                                   | aforbindelse                                    |                                                  |                             |                              |                                   | _                |             |                                 |                       |              |                   |
| 8                |                   |              |                    | Importér data t<br>OLEDB.                        | il <mark>et</mark> format, som                  | ikke <mark>st</mark> år på listen, ve            | d hjælp af <u>c</u>         | guiden Data                  | aforbindelse o                    | 9                |             |                                 |                       |              |                   |
| 9                |                   |              |                    | Fra Microsoft (                                  | Query                                           |                                                  |                             |                              |                                   | -                | _           |                                 |                       |              |                   |
| 10               |                   |              |                    | Importér data t<br>og ODBC. Funk                 | il et format, som<br>tionaliteten er b          | ikke står på listen, ve<br>egrænset af hensyn ti | d hjælp af l<br>I kompatibi | Microsoft-g<br>liteten i tid | guiden Forespi<br>ligere versione | argsel           |             |                                 |                       |              |                   |

## I feltet Servernavn indtaster du det Datamart navn du noterede tidligere. Vælg Næste

| anat fashinda                     |                       |                                       |                                |     |  |
|-----------------------------------|-----------------------|---------------------------------------|--------------------------------|-----|--|
| Angiv de oplysr<br>databaseserver | ninger, der sk<br>en. | abaseserveren<br>al bruges for at opr | ette <mark>f</mark> orbindelse | til |  |
| 1. <u>S</u> ervernavn:            | FGU_                  | LDV                                   |                                |     |  |
| 2. Legitimation                   | isoplysninge          | r til logon                           |                                |     |  |
| O Benyt <u>f</u> o                | algende brug          | jernavn og adgangsl                   | kode                           |     |  |
| Brug                              | gernavn:              |                                       |                                |     |  |
| Adgan                             | gskode:               |                                       |                                |     |  |
|                                   |                       |                                       |                                |     |  |
|                                   |                       |                                       |                                |     |  |

Marker den kube der ønskes adgang til og tryk på knappen Næste eller Udfør

| Guiden Dataforbindelse                      |                                                                                  | ?           | ×     |
|---------------------------------------------|----------------------------------------------------------------------------------|-------------|-------|
| Vælg database og tabel                      |                                                                                  |             | 7     |
| Vælg den database og tabel/kube,            | der indeholder de ønskede data.                                                  |             |       |
| Væ <u>lg</u> den database, der indeholder d | e ønskede data:                                                                  |             |       |
| FGULDV                                      | ~                                                                                |             |       |
| Opret rorbindelse til an bestemt k          | ube eller tabel:                                                                 |             |       |
| Navn                                        | Beskrivelse                                                                      |             |       |
| Afstemning                                  | Kuben indeholder oplysninger fra NS, SLS og RejsUD. Version 20190521             |             |       |
| NS Anlæg                                    | Kube der indeholder oplysninger om Anlæg, deres anskaffelsessum, afskrivninger   | r mv. Versi | on 20 |
| NS Indkøb                                   | Kube der indeholder indkøb fra Navision, der kan analyseres på beløbet version 2 | 20190521    |       |
| NS LønOgOmkostFordeling                     | Kube der indeholder Navision data, samt den beregnede Løn og omkostningsfor      | deling son  | n der |
| NS Opfølgning                               | Kube der indeholder Navision data, anvendes til opfølgning da den indeholder b   | udgetter,   | forbr |
| NS Postering                                | Kube der indeholder posteringer fra Navision, der kan analyseres på Budget og fi | inanspost   | er og |
| NS_Ressource                                | Kube der indeholder medarbejdernes faktiske tids- og lønforbrug i forhold til Na | vision Stat | s reg |
| NS Sag                                      | Kuben indeholder alle oplysninger om Sager. Version 20190521                     |             | -     |
| NS_Salg                                     | Kube der indeholder Salg fra Navision, der kan analyseres på beløbet. version 20 | 190521      |       |
| NS_Udgiftsfordeling                         | Kube der indeholder NS udgiftsfordeling, version 20190521                        |             |       |
|                                             |                                                                                  |             |       |
|                                             |                                                                                  |             | >     |
| 10                                          | Annuller < <u>T</u> ilbage <u>N</u> æste >                                       | Udfø        | 9r    |
|                                             |                                                                                  |             | /     |

|                                                                                                    | rbindelse                                                                                                    | r x              |
|----------------------------------------------------------------------------------------------------|----------------------------------------------------------------------------------------------------|------------------|
| Gem datafo                                                                                                    | rbindelsesfilen, og afslut                                                                                                    |                  |
| Skriv et navn<br>at gemme fil                                                                                                    | og en beskrivelse til den nye dataforbindelsesfil, og kl<br>en.                                                                                                    | ik på Udfør for  |
| <u>Filnavn:</u>                                                                                                    |                                                                                                    |                  |
| FGU_                                                                                                    | LDV NS_Postering.odc                                                                                                    | <u>G</u> ennemse |
| <u>B</u> eskrivelse:                                                                                                    | Gem adgangskoden i en fil                                                                                                    |                  |
| Kube der indel<br>og finansposte<br>drillthrough                                                                                       | nolder posteringer fra Navision, der kan analyseres på E<br>er og det er muligt at se data på posteringsniveau via<br>rersion 20190521                                                                                | Budget           |
| Kube der indel<br>og finanspost<br>drillthrough. 1                                                                                     | nolder posteringer fra Navision, der kan analyseres på f<br>er og det er muligt at se data på posteringsniveau via<br>rersion 20190521                                                                                | Sudget           |
| Kube der indel<br>og finanspost<br>drillthrough.<br>Fuldt navn:<br>FGU_                                                                | nolder posteringer fra Navision, der kan analyseres på E<br>er og det er muligt at se data på posteringsniveau via<br>rersion 20190521<br>LDV NS Postering                                                            | Sudget           |
| Kube der indel<br>og finanspost<br>drillthrough.<br>Fuldt navn:<br>FGU_<br>Nøgleord til <u>s</u> ø                                     | nolder posteringer fra Navision, der kan analyseres på E<br>er og det er muligt at se data på posteringsniveau via<br>version 20190521<br>                                                                            | Sudget           |
| Kube der indel<br>og finanspost<br>drillthrough. 1<br>Fuldt navn:<br>FGU_<br>Nøgleord til <u>sø</u><br>Forsøg altic<br>Excel Services: | older posteringer fra Navision, der kan analyseres på E<br>er og det er muligt at se data på posteringsniveau via<br>rersion 20190521<br>_LDV_NS_Postering<br>gning:<br>at bruge denne fil til opdatering af data<br> | Sudget           |

| Importér data                                                                                                    | ?   | ×     |  |  |  |  |  |  |  |  |
|----------------------------------------------------------------------------------------------------|-----|-------|--|--|--|--|--|--|--|--|
| Vælg, hvordan disse data skal vises i projektmappen.<br>Tabel<br>Pivottabel<br>O Pivot <u>d</u> iagram<br>O Power <u>V</u> iew-rapport<br>O <u>O</u> pret kun forbindelse<br>Hvor skal dataene anbringes?<br>Eksisterende <u>r</u> egneark: |     |       |  |  |  |  |  |  |  |  |
| =SAS1                                                                                                    | 1   |       |  |  |  |  |  |  |  |  |
| ○ <u>N</u> yt regneark                                                                                                    |     |       |  |  |  |  |  |  |  |  |
| 🗌 Føj disse data til datamodellen                                                                                                    |     |       |  |  |  |  |  |  |  |  |
| Egen <u>s</u> kaber OK                                                                                                    | Ann | uller |  |  |  |  |  |  |  |  |

Der er nu adgang til Pivot tabel data, hvor du, med de felter der er tilgængelig i kuben, kan opbygge den rapport du ønsker.

| Filer Hj                                                          | em                                              | Indsæt                                   | Side             | layout         | Formler            | Data                                 | Gennemse                                        | Vis  | Udvikler                         | Dynamics N                    | IAV P         | Power Pivot             | Analysé            | Design              | Port                 | tæl mig, hva           | d du vil gøre                    |                                        |                |                                           |           |                                                                                               | ∕ <b>₽</b> , Del                    |
|-------------------------------------------------------------------|-------------------------------------------------|------------------------------------------|------------------|----------------|--------------------|--------------------------------------|-------------------------------------------------|------|----------------------------------|-------------------------------|---------------|-------------------------|--------------------|---------------------|----------------------|------------------------|----------------------------------|----------------------------------------|----------------|-------------------------------------------|-----------|-----------------------------------------------------------------------------------------------|-------------------------------------|
| Navn på pivottal<br>Pivottabel1<br>Im Indstillinger<br>Pivottabel | v I                                             | tivt felt:                               | stillinger<br>Al | Analysé<br>ned | Analysér –<br>op + | → Grup<br>→ Grup<br>→ Grup<br>→ Grup | opemarkering<br>el gruppe<br>opefelt<br>Gruppér | Inds | æt Inds<br>ærktøj tidsli<br>Fill | æt Filterforb<br>inje<br>trer | च<br>indelser | Opdater<br>• da<br>Data | Skift<br>takilde + | Ryd Marké<br>Handli | r Flyt<br>pivottabel | Felter, elen<br>og sæt | nenter OL<br>t+ værk<br>Beregnin | fx □<br>AP- Relation<br>tøjer *<br>ger | er Pivotdiagra | m Anbefalede<br>pivottabeller<br>nktioner | Feltliste | Knapperne Feltoverskri<br>+/-<br>Vis                                                          | fter                                |
| A1                                                                | •                                               | ×                                        | ~                | fx             |                    |                                      |                                                 |      |                                  |                               |               |                         |                    |                     |                      |                        |                                  |                                        |                |                                           |           | _                                                                                             | ~                                   |
| A<br>1<br>2<br>3<br>4<br>5<br>7<br>8                              | B<br>Pivotta<br>en rapp<br>elge fel<br>stabelfe | bel1<br>bort ved<br>lter på<br>eltlister | C<br>lat         | D              | E                  | F                                    | G                                               | H    |                                  |                               | ĸ             |                         | M                  | N                   | 0                    | P                      | Q                                | R                                      | S T            | U                                         |           | Piy Ottabelfe<br>yıs felter: (Alle)<br>Sog<br>& E Budgetposter<br>  Kobsdispo<br>  Salgsdispo | elter ×                             |
| 9<br>10<br>11<br>12<br>13<br>14<br>15<br>16<br>17<br>10           |                                                 |                                          |                  |                |                    |                                      |                                                 |      |                                  |                               |               |                         | 4                  | >                   |                      |                        |                                  |                                        |                |                                           |           | A Σ Finansposter<br>Beløb<br>Debet<br>Kredit<br>Moms<br>Bogføringstyj<br>Bogføringstyj        | pe<br>istype                        |
| 19<br>20<br>21<br>22<br>23<br>24<br>25                            |                                                 |                                          |                  |                |                    |                                      |                                                 |      |                                  |                               |               |                         |                    |                     |                      |                        |                                  |                                        |                |                                           |           | Dato Træk feiter mellem FILTRE                                                                | områderne nobenfor:<br>III KOLONNER |
| 26<br>27<br>28<br>29<br>30<br>31<br>32                            |                                                 |                                          |                  |                |                    |                                      |                                                 |      |                                  |                               |               |                         |                    |                     |                      |                        |                                  |                                        |                |                                           |           | RÆKKER                                                                                        | Σ VÆRDIER                           |
| 33<br>34<br>35<br>36<br>37                                        |                                                 |                                          |                  |                |                    |                                      |                                                 |      |                                  |                               |               |                         |                    |                     |                      |                        |                                  |                                        |                |                                           |           |                                                                                               |                                     |